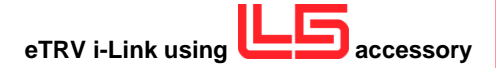

# **Quick Start Guide**

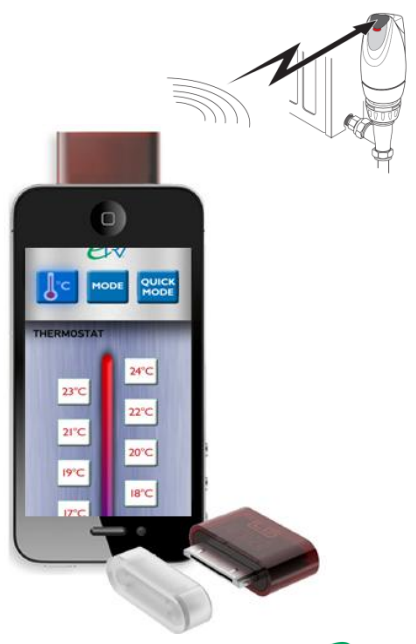

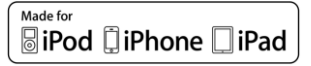

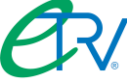

Give your heating some time off

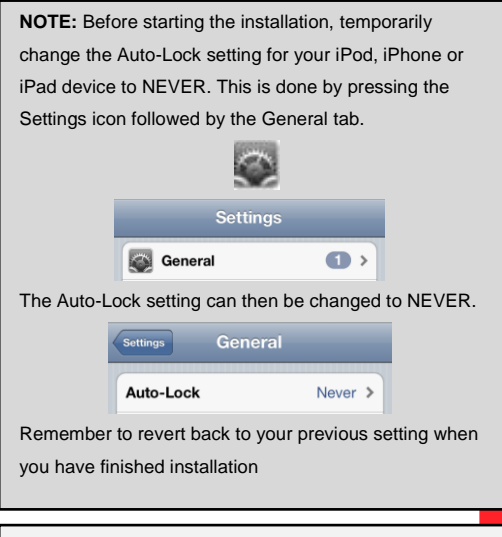

### eTRV i-Link Quick Start Guide

 Download the free L5 Remote application to your iPod, iPhone or iPad device from the iTunes App Store.

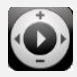

2. Launch the L5 Remote application.

The L5 can be used to design your own remote control or you can download readymade remote controls.

Following first launch, when prompted to design your own remote, press the **Quick** button, followed by **Save** in the top right corner.

# Downloading eTRV Remotes from L5 server 3. Once the L5 App has been downloaded from the App store, press the cloud in the bottom of the screen. 4. Register your free account and record details below: Username Password..... 5. Select Download Remote. 6. Ensure All is selected for Type and Brand and then press Search at the top and wait for remotes to appear. 7. Type ETRV into search bar, press search and then wait for remotes to load. (Repeat this step if remotes do not appear) 8. Choose the eTRV remote you wish to use, press download, and then download remote with codes. Then, press Remotes in the top left. NOW STOP! **NOTE:** You can check the progress of your download by selecting the remote you have chosen. This is done by "swiping from right to left" until you see the new remote. Now wait until all the button graphics are visible on each button. It is important that at this point you DO NOT EXIT the app or press the device "Home" button, or download any other remotes as this may cause images to download in the wrong position. If the download is interrupted and the images are in the wrong position, please delete the L5 Remote app and re-follow steps 1-8.

- Once all images appear, you can download more remotes by pressing the "cloud" at the bottom of the screen and following steps 6 – 8.
- Insert your eTRV i-Link accessory into your device and start controlling your eTRV's. (Inserting the eTRV i-Link device will rotate your screen so that the infrared accessory is at the top of the screen. If your screen does not rotate, remove the eTRV i-Link and reinsert)

#### Help

• You can find help for the L5 app by pressing the ? in the top left of the screen.

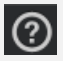

 For further help with your eTRV, refer to the User Instruction manual or visit <u>www.etrv.co.uk</u>.

#### Infrared Range

- Transmitting: up to 10m (30 feet)
- Receiving: 30cm (1 foot)

# Works with all iOS devices

- iPhone 4S, iPhone 4, iPhone 3GS, iPhone 3
- iPod touch (gen. 1,2,3 and 4), iPad (gen 1 and 2)
- ios 3.0 or later

# Description

- L5 Remote Universal remote control accessory for iPhone, iPad & iPod touch
- Part No. ETRV/ I /LINK

V1/0612